# Netfinity 5500 M20

クイック・セットアップおよびインストレーション

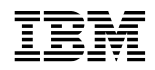

Netfinity 5500 M20

クイック・セットアップおよびインストレーション

本 *Netfinity サーバー・ライブラリー*およびそれによってサポートされる製品をご使用になる前に、この *サーバー・ライブラリー*の「特記事項および安全情報」の項を必ずお読みください。

#### 第1版(1999年2月)

| 原典:  | 33L3657            |
|------|--------------------|
|      | Netfinity 5500 M20 |
|      | Express Setup and  |
|      | Installation       |
| 発 行: | 日本アイ・ビー・エム株式会社     |
| 担当:  | ナショナル・ランゲージ・サポート   |
|      |                    |

#### 第1刷 1999.3

©Copyright International Business Machines Corporation 1999. All rights reserved.

# 第1章 クィック・セットアップおよびインストレーション

このセットアップおよびインストールの項には、次の作業を進めるために必要な情報が記載 されています。

- ご使用のサーバーのセットアップと接続
- サーバーの始動と構成
- ネットワーク・オペレーティング・システム (NOS) のインストール

# 目次

| 概要                                |
|-----------------------------------|
| 安全に関する注意 3                        |
| ハードウェアのインストール                     |
| 1. NetBAY3 の取り付け (タワー・モデルのみ)      |
| 2. ホット・スワップ・ハード・ディスク・ドライブの取り付け    |
| 3. 追加マイクロプロセッサーの取り付け              |
| 4. サーバーの接続                        |
| サーバー・ケーブル・コネクター                   |
| 5. サーバーの正しい動作の確認10                |
| コントロールとライト11                      |
| 6. 追加オプションの取り付け 12                |
| <b>ソフトウェアのインストール</b>              |
| 1. ハードウェアの構成と NOS のインストール         |
| ServerGuide を使用しない NOS のインストール 14 |
| 2. 追加プログラムによるサーバー・パフォーマンスの拡張      |
| アプリケーション・プログラム                    |

## 概要

この サーバー・ライブラリー の「特記事項および安全情報」の項をお読みになった後、「ク ィック・セットアップおよびインストレーション」に従って実施するステップは次の通りで す。

ハードウェアのインストール

- 1 NetBAY3 の取り付け (タワー・モデルのみ)
- 2 ホット・スワップ・ハード・ディスク・ドライブの取り付け
- 3 追加マイクロプロセッサーの取り付け (オプション)
- 4 サーバーの接続
- 5 サーバーの正しい動作の確認
- 6 追加オプションの取り付け

ソフトウェアのインストール

- 1 ハードウェアの構成、NOS のインストール、およびデバイス・ドライバーのインスト ール
- 2 追加プログラムによるサーバー・パフォーマンスの拡張

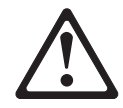

1

本製品をインストールする前に、安全上の注意をお読みください。

# ⚠ 危険

感電を防止するため、雷の発生時には、いかなるケーブルの 取り付けまたは取り外しも行わないでください。また導入、 保守、再構成などの作業も行わないでください。

感電を防止するため :

- 電源コードは正しく接地および配線が行われている 電源に接続してください。
- 本製品が接続されるすべての装置もまた正しく配線 された電源に接続されている必要があります。

できれば、信号ケーブルに取り付けまたは取り外しのとき は片方の手のみで行うようにしてください。これにより、 電位差がある二つの表面に触ることによる感電を防ぐことが できます。

電源コード、電話ケーブル、通信ケーブルからの電流は身体に 危険を及ぼします。設置、移動、または製品のカバーを開けたり 装置を接続したりするときには、以下のようにケーブルの接続、 取り外しを行ってください。

#### 接続するには

#### 取り外すには

- 1. すべての電源を切る 2. まず、装置にすべての
  - ケーブルを接続する。
- 3. 次に、通信ケーブルを コネクターに接続する
- 4. その後、電源コンセントに 4. その後、装置からすべての 電源コードを接続する
- 5. 装置の電源を入れる。

- 1. すべての電源を切る
- 2. まず、電源コンセントから 電源コードを取り外す
- 3. 次に、通信ケーブルを
  - コネクターから取り外す。
- ケーブルを取り外す

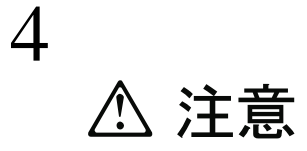

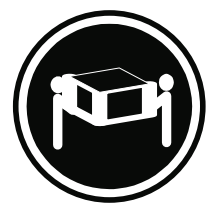

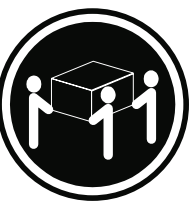

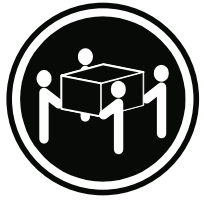

18Kg 以上

32Kg 以上

55Kg 以上

装置を持ち上げる場合は、安全に持ち上げる方法に従ってください。

## ハードウェアのインストール

このハードウェアインストール手順では、サーバーのセットアップと接続、サーバーの始動、サーバー・ハードウェアが正しく機能しているかどうかの確認に必要な情報または参照 情報を提供します。

— 始める前に**:** —

- この サーバー・ライブラリー の「特記事項および安全情報」の項をよくお読みください。
- サーバーをまだ開梱していない場合は、開梱し、この サーバー・ライブラリー の「はじめにお読みください」の項にある「チェック・リスト」を使用してサーバーの付属品がすべて到着していることを確認してください。
- ご使用の Netfinity 5500 M20 サーバー がラック・モデルで、ラック取り付け位置 にアクセスの容易な場所を計画している場合、オプションのインストールを開始する 前にサーバーをラックに取り付けておくと便利です。取り付け手順については、この サーバー・ライブラリーの「ハードウェア 情報」の項の「ラックへの取り付け」を 参照してください。
- 適切なシステム冷却を維持するために、すべてのベイにドライブまたはフィラー・パネルのいずれかを取り付けていない状態では、Netfinity 5500 M20 サーバー を 2 分以上動作させないでください。
- ご使用の Netfinity 5500 M20 サーバー には内蔵 ServeRAID II コントローラーが 装備されています。サーバーを構成する前に、ディスク・アレイをどのようにセット アップするかを決める必要があります。構成するディスク・アレイの RAID レベル (0、1、または 5) によって、取り付けなければならないハード・ディスク・ドライ ブの数が決まります。RAID レベル 0 では 1 つ (最小)、RAID レベル 1 では 2 つ (最小)、さらに RAID レベル 5 では 3 つ (最小) ハード・ディスク・ドライブが必 要になります。詳細については、この サーバー・ライブラリーの「ServeRAID 情 報」の項を参照してください。

## 1. NetBAY3 の取り付け (タワー・モデルのみ)

NetBAY3 は Netfinity 5500 M20 サーバー タワー・モデルの下部に取り付けます。本製品 には NetBAY3 用のベゼルが付属しており、NetBAY3 の内側に入っています (取り付けられ ていません)。

詳細については、この *サーバー・ライブラリー* の「ハードウェア 情報」の項の "NetBAY3" を参照してください。

- 1 NetBAY3 の中のベゼルを確認します。
- 2 ベゼルが入っているパッケージを取り出し、梱包を解きます。
- 3 ベゼルの左側のタブを、サーバー上の突起部分にかけます。
- 4 ベゼルのロックがかかるまで、ベゼルの右側をサーバーに向かって軽く押します。
- 5 7ページの『2. ホット・スワップ・ハード・ディスク・ドライブの取り付け』 に進み ます。

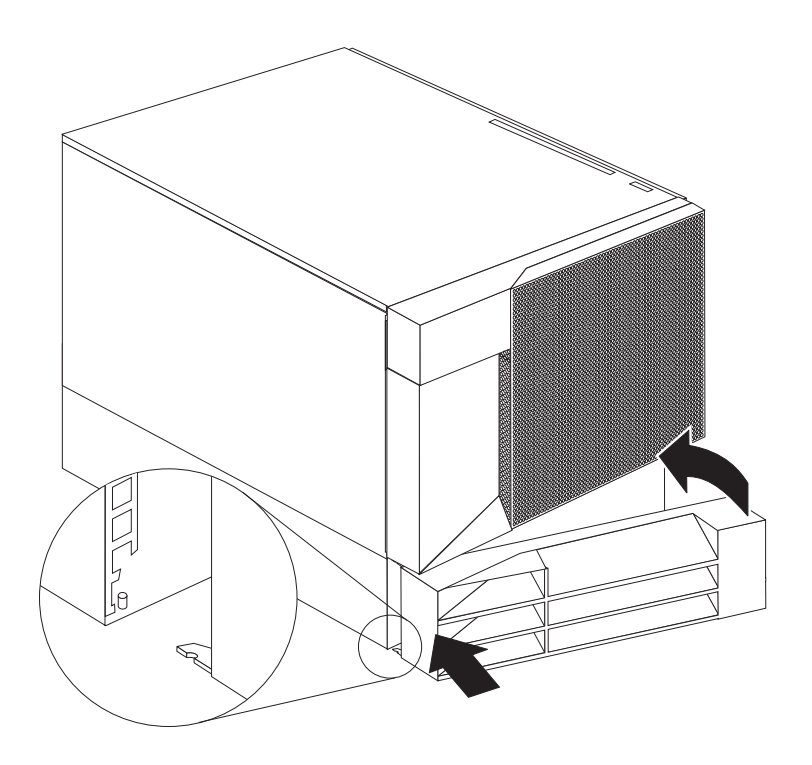

#### 2. ホット・スワップ・ハード・ディスク・ドライブの取り付け

Netfinity 5500 M20 サーバー にホット・スワップ・ハード・ディスク・ドライブを取り付け るには、以下の手順を使用してください。

- ドライブが入っている静電気防止パッケージを、サーバーの塗装処理されていない金属 面に触れさせ、次に、ドライブをパッケージから取り出します。
  - 注: UltraSCSI コントローラーおよびホット・スワップベイのバックプレーンは、サ ーバー内部に内臓 SCSI バス (ケーブル) 用の終端装置を提供しています。ユーザ ーがホット・スワップ・ベイに取り付ける、またはこのケーブル (バス) に接続す る SCSI 装置については、終端処理は必要ありません。
- 2 ホット・スワップベイのいずれか1つから、フィラー・パネル1 を取り外します。 次の図を参照してください。
- 3 ドライブ 2 をベイに差し込みます。

ドライブ上のトレイ・ハンドル 3 を、開いている状態 (ドライブに対して垂直) にします。

- 4 ドライブ・アセンブリーをバックプレーンに接続するまでベイに押し込んでから、ハンドルをロック位置(閉じている状態)にします。
- 5 『3. 追加マイクロプロセッサーの取り付け』に進みます。

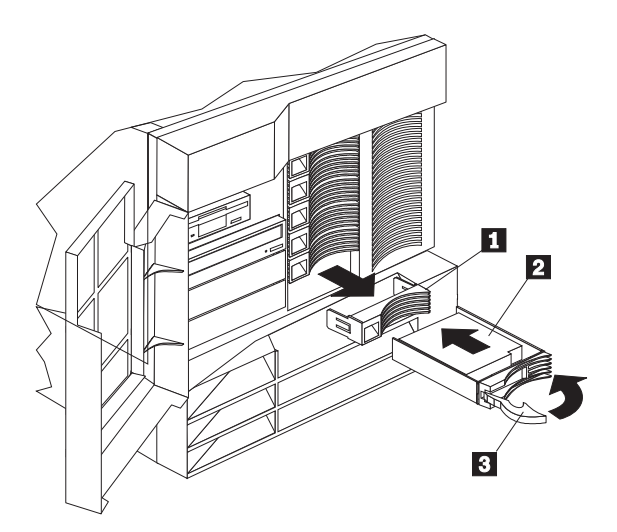

#### 3. 追加マイクロプロセッサーの取り付け

マイクロプロセッサーを追加する場合は、取り付けてからここに戻り、8ページの『4. サー バーの接続』に進んでください。取り付け手順については、この サーバー・ライブラリー の「ハードウェア 情報」の項の「マイクロプロセッサーの取り付け」およびマイクロプロセ ッサーに付属の情報を参照してください。

マイクロプロセッサーを追加して取り付けない場合は、8ページの『4. サーバーの接続』 に 進んでください。

#### 4. サーバーの接続

Netfinity 5500 M20 サーバー にケーブルを接続するには、以下の手順を使用してください。

1 空気の循環のよい場所を選びます。サーバーの周囲には、最小でも以下のスペースを確保してください。

| 前面 | 306 mm |
|----|--------|
| 背面 | 306 mm |
| 左右 | 51 mm  |

2 装置ケーブルをサーバーに接続します。ケーブル・コネクターの位置については、次ペ ージの図を参照してください。

— 重要 —

- 英国において、モデムまたは FAX 装置をサーバーに接続する場合は、電源コードを最初に接続し、次に電話線を壁のコンセントおよびサーバーに接続します。
- サーバーの 10BASE-T または 100BASE-TX ポートをハブに接続する場合 は、両側に RJ-45 コネクターが付いている UTPケーブルを使用してくださ い。100BASE-TX には、電磁的な互換性を含め、各種の基準を満たすため、 EIA/TIA-568 カテゴリー 5 のケーブルを使用する必要があります。
- 3 出荷用のねじ 18 を外し、電源コード 11 をサーバーに接続します。そして(必要に応じて)電源コード・ストレイン・リリーフ・クランプ 17 を取り付けます。次ページの図を参照してください。

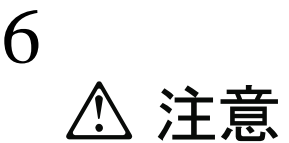

電源コードブラケット・オプションが電源コードに取り付けられ ているときは、接続しやすい電源にサーバーを接続してください。

4 すべての電源コードをコンセントに接続します。

---- 重要 --

サーバーの電源コードをコンセントに差し込んでから電源スイッチを押すまでの間 は、システム電源ライトが明滅して、電力が供給されていることを示します。

5 10ページの『5. サーバーの正しい動作の確認』 に進みます。

サーバー・ケーブル・コネクター

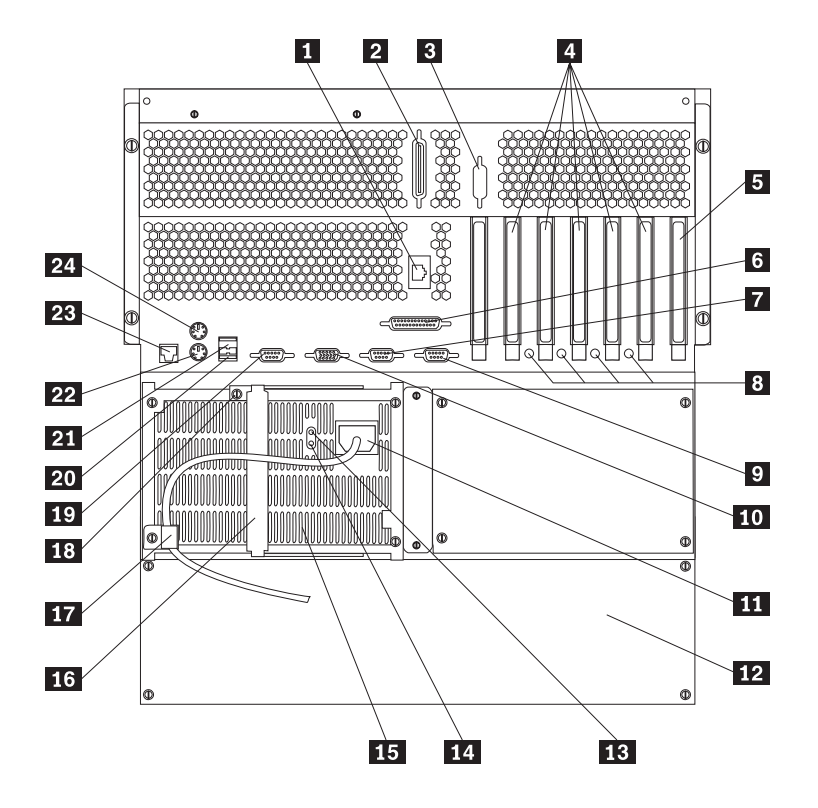

- 1 RS485 管理コネクター
- 2 SCSI コネクター
- 3 外付けコネクター・ノックアウト
- 4 PCI 拡張スロット 1 ~ 6 (番号は左から右へ)
  - 注: プロセッサー・カバーがあるため、PCI スロ ット 6 を使用することはできません。PCI ス ロット 5 は小型のアダプターのみをサポート します。
- 5 ISA 拡張スロット
- 6 パラレル・ポート
- 7 シリアル・ポート A
- 8 ホット・プラグ PCI スロットのアテンション・ラ イト
- 9 シリアル・ポート B
- 10 ビデオ・モニター

11 電源機構 1 電源コードおよびコネクター
12 NetBAY3 (タワー・モデルのみ)
13 電源機構 1 ac 電源ライト
14 電源機構 1 dc 電源ライト
15 電源機構 1
16 電源機構 1 ロック・レバー
17 電源機構 1 電源コード・クランプ
18 電源機構出荷用のネジ
19 管理 C コネクター
20 汎用シリアル・バス (USB) 2
21 汎用シリアル・バス (USB) 2
22 キーボード
23 イーサネット
24 マウス

#### 5. サーバーの正しい動作の確認

Netfinity 5500 M20 サーバー が正しく動作しているかどうかを確認するには、以下の手順を 使用してください。

1 モニター、プリンター、モデムなどのすべての外部装置の電源をオンにしてから、サーバーの電源をオンにします。コントロールおよびライトの位置については、次ページの図を参照してください。

— 重要 —

サーバーの電源コードをコンセントに差し込んだ後、20秒待ってから、電源スイ ッチを押してください。これによって、システム管理プロセッサーが初期化されま す。

- サーバー前面の電源スイッチを押します。システム電源ライトがオンになり、POST (始動テスト)が開始します。
- 3 モニターを見ます。

システムで、POST が無事に終了すると、ビープ音が一回鳴り、システムPOST 完了 ライトがオンになります。次に始動可能な (ブート可能な)メディアを入れることを要 求するメッセージが表示されます。

- 重要 -

 まだオペレーティング・システムをインストールしていないため、次の POST メッセージが表示されます。

1962 Drive does not contain a valid boot record.

- オプションの追加または取り外しを行ったとき、次の場合はPOST メッセージ 162 が表示されます。
   構成情報が変更された場合。この場合は Configuration/Setup ユーティリティ ー・プログラムを開始し、"Save Settings"を選択します。
- これ以外のエラー・メッセージが表示された場合、ビープ音が2回以上鳴った場合、または画面に何も表示されない場合は、このサーバー・ライブラリーの「ハードウェア情報」の項の「問題の解決」の項を参照して問題を解決した後、ここに戻って12ページの『6. 追加オプションの取り付け』に進んでください。
- 4 12ページの『6. 追加オプションの取り付け』に進みます。

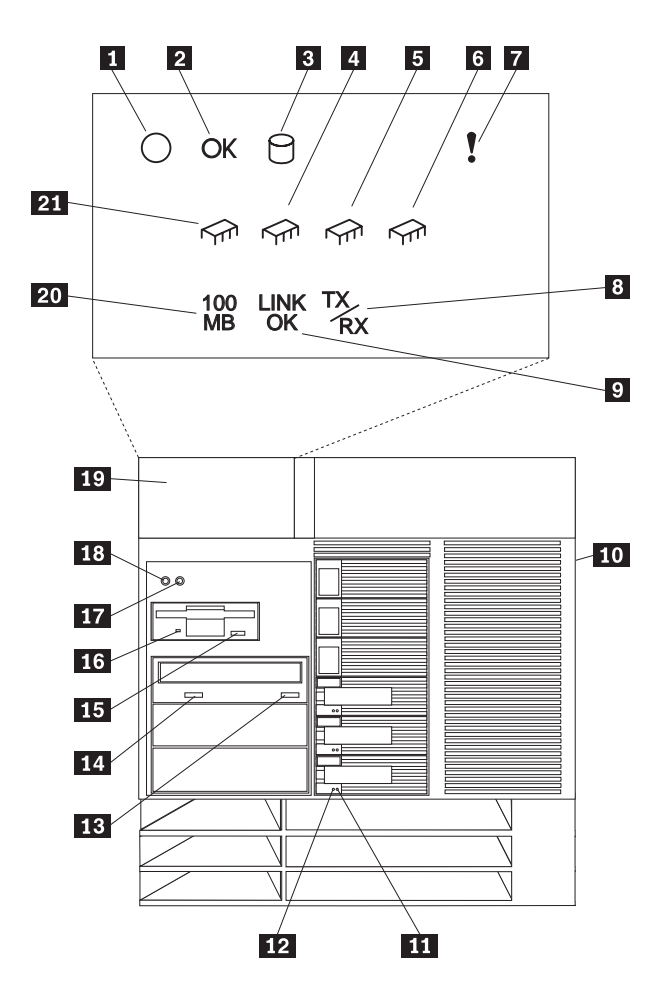

- 1 システム電源ライト
- 2 システム POST 完了ライト
- 3 SCSI ハード・ディスク・ドライブ活動ライト
- 4、5、および 6 プロセッサー活動ライト
- 7 システム・エラー・ライト
- 8 イーサネット活動ライト
- 9 イーサネット・リンク状況ライト
- 10 ドア・ロック (サイド・カバー)
- 11 ハード・ディスク・ドライブ状況ライト
- 12 ハード・ディスク・ドライブ活動ライト

- **13** CD-ROM 取り出し/ロード・ボタン
- **14** CD-ROM 使用中ライト
- 15 ディスケット・ドライブ取り出しボタン
- 16 ディスケット・ドライブ使用中ライト
- 17 リセット・ボタン
- **18** 電源スイッチ
- **19** 情報 LED パネル
- 20 イーサネット速度 100 Mbps ライト
- 21 プロセッサー活動ライト

#### 6. 追加オプションの取り付け

オプションを追加する場合は、ここで取り付けます。取り付け手順については、この サーバ ー・ライブラリーの情報およびオプションに付属の情報を参照してください。

- オプションを取り付ける前に、サーバーの電源をオフにし、サーバーの電源コードをコンセントから取り外します。
  - 重要 —
  - 一部のオプションの追加または取り外しを行うと、サーバーの構成情報が変化 することがあります。オプションの追加または取り外しの後でサーバーを始動 (ブート)すると、構成情報が変化している場合には POST メッセージ 164 が 表示されます。この場合は Configuration/Setup ユーティリティー・プログラ ムを開始し、"Save Settings"を選択します。
  - 複数のネットワーク・アダプターを取り付ける計画がある場合、ここでは1 つだけを取り付けてください。ネットワーク・オペレーティング・システム (NOS)をインストールし、それが正しく始動した後、追加のネットワーク・ア ダプターを1つずつ取り付けていきます。

ー度にすべてのアダプターを取り付けることもできますが、1 つずつ取り付けることによって障害があるアダプターを見つけやすくなります。

- 2 この サーバー・ライブラリー の「ハードウェア 情報」の項にある表を使用して以下の作業を行います。
  - 新しいオプション情報を用いて、「デバイスの記録表」を更新します。
  - 第2のマイクロプロセッサーを取り付けた場合は、マイクロプロセッサー情報を更新します。
  - サーバーのシリアル番号とキーの製造番号を記録します。
- 3 すべてのオプションの取り付けが完了したら、ここに戻り、13ページの『ソフトウェ アのインストール』に進みます。

## ソフトウェアのインストール

このソフトウェア・インストール手順では、ハードウェアの構成、デバイス・ドライバーの インストール、およびネットワーク・オペレーティング・システムの (NOS) インストール に必要な情報を提供します。

#### 1. ハードウェアの構成と NOS のインストール

ServerGuide によるハードウェア構成、NOS のインストール、デバイス・ドライバーのイン ストール、または、区画サイズの詳細については、この サーバー・ライブラリー の 「ServerGuide および Netfinity マネージャー」の項を参照してください。

— 始める前に**:** —

ServerGuide CD が始動しない場合は、サーバーを再始動し、**F1**を押します。画面に F1 が表示されたら、**Configuration/Setup Utility** を選択し、以下を確認してください。

- ドライブ始動順序が有効か(始動可能 CD では、CD-ROM が 始動順序に入っている必要があります)
- SCSI ID の設定に重複がないか
- IRQ の割り当てに重複がないか

始動は、以下の手順に従ってください。

 ハードウェアを構成するために、*HardwareGuide* CD (CD1) を挿入し、サーバーを再 始動します。

--- 重要 --

ServeRAID 構成プログラムに関する情報は、この Netfinity サーバー・ライブラ リー 内、または ServeRAID オプションと共に提供されています。

2 NOS をインストールするために、SoftwareGuide CD (CD2) を挿入し、サーバーを再始動します。サポートされている NOS バージョンについては、SoftwareGuide CD の ラベルを参照してください。購入した NOS CD が必要です。

— 重要 –

ServerGuide を使用しないで NOS をインストールする場合は、14ページの 『ServerGuide を使用しない NOS のインストール』を参照してください。

- 3 README をクリックして、NOS のインストールに関するヒントを読みます。
- 4 メインメニューで、オペレーティング・システムのインストールをクリックします。 オンラインの指示に従って、インストールを完了してください。

NOS をインストールした後、必ず14ページの『2. 追加プログラムによるサーバー・パフォ ーマンスの拡張』を読んでください。

#### ServerGuide を使用しない NOS のインストール

サーバーのハードウェア構成が完了し、ServerGuide を使用せずにNOS をインストールする 場合には、システム固有の NOS インストール手順と デバイス・ドライバーが必要です。

最新レベルの NOS インストール手順およびデバイス・ドライバーを、WWWの次のアドレ スからダウンロードすることができます。 http://www.pc.ibm.com/support

- **1** IBM Servers Support をクリックします。
- 2 select family フィールドで、Netfinity 5500 M20 をクリックします。
- **3** Netfinity 5500 M20 ウィンドウのリストで、モデルをクリックします。
  - デバイス・ドライバーをダウンロードするには、Downloadable Files をクリックします。
  - NOS インストール手順をダウンロードするには、Software information をクリックします。

#### 2. 追加プログラムによるサーバー・パフォーマンスの拡張

ServerGuide には NOS ソフトウエアの開発元が提供している最新の NOS 修正版が含まれ ています。Web サイトから修正版をダウンロードする必要はありません。修正版をインスト ールするには、ServerGuide *Operating System FixPak* CD のルート・ディレクトリにある README ファイルを参照してください。

#### アプリケーション・プログラム

ServerGuide CD には、ソフトウェア導入キーのいらないアプリケーションが数多く入っています。たとえば、次のプログラムが用意されています。

• IBM Update Connector

IBM HelpCenter サーバーに接続し、サーバー BIOS、マイクロコード(ファームウェア)、デバイス・ドライバー、およびアプリケーション・プログラムの更新の有無を調べることができます。

• IBM Netfinity マネージャー

最新のシステム管理ソフトウェアです。

• IBM ServeRAID プログラム

管理機能およびモニター機能を提供します。

ServerGuide に含まれているアプリケーションの詳細については、この サーバー・ライブラ リーの「ServerGuide および Netfinity マネージャー」の項を参照してください。

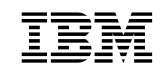

部品番号: 27L3327

Printed in Japan

1999 年 2 月

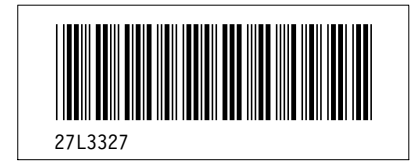